macOS Ventura (macOS 13)対応のドライバはありますか。

現在公開中の最新ドライバ V6.4.0-8 以上のバージョンにおいて、macOS 13 Ventura をサポートしています。

ワコムの管理外の理由により、macOS 13 Ventura の初期リリース版では Wacom Center(ワコムセンター)に 表示されている各設定リンクからワコムタブレットの設定を開くことはできませんのでご注意ください。これはア プリケーションで使用できる機能や設定には影響しません。

- 必要に応じて、改善バージョン(6.4.1以降)のドライバインストールもしくは再インストールをお試しください。ドライバダウンロードサイトはこちらから
- ワコムタブレットの設定を変更するには、以下のいずれかで行うことができます。
  - Wacom Center を開き、Wacom Center 内にある各設定リンクを直接クリック(ドライババー ジョン 6.4.1 以降)
  - Dock-[システム設定]-[ワコムタブレット]
  - Apple メニュー- [システム設定]-[ワコムタブレット]
- 製品登録、各種アップデートの確認、およびバンドルソフトウェアアクセスには引き続き Wacom Center を使用してください。

以下は、 macOS 13.0.x にタブレット用のタブレット ドライバをインストールする手順と、必要なセキュリティ 設定を調整する方法です。

#### <目次>

- ・ステップ 1: タブレットドライバのバージョン確認…p1~
- ・ステップ 2: タブレットドライバのインストール…p2~
- ・ステップ 3: セキュリティとプライバシーの許可…p7~
- ・ステップ 4: 問題が解決しない場合、またはワコム関連項目がリストに表示されていない場合…p9~

### ステップ 1: タブレットドライバのバージョン確認

macOS 13 でワコムタブレット製品を動作させるには、ドライババージョン V6.4.0-8 以降の製品対応が必要になります。お手元の製品が対応製品かどうかを確認してください。 ダブレットドライバのダウンロードはこちら

<タブレットドライババージョンの確認方法>

[LaunchPad](もしくは[移動]- [アプリケーション]-[ワコムタブレット])-[ワコムタブレットユーティリティー] をクリック。メニューバー[Wacom Tablet Utility]-「タブレットユーティリティーについて」に表示される数字

#### ステップ 2: タブレットドライバのインストール

※タブレットドライバをダウンロードしインストーラーを起動しようとした際に、「"Install Wacom Tablet.pkg" の開発元を確認できないため、開けません」のメッセージが表示される場合があります。これは macOS のセキュ リティ設定が Apple 社の「App Store 」からのアプリケーションのみダウンロードを許可する設定になっているた めです。[Control]を押しながらクリックし、mac のショートカットメニュー(またはコンテストメニュー)「開 く」をクリックしインストール手順を進めてください。

**注:** セキュリティ設定の確認は、タブレットドライバをインストールしてから最初の 30 分以内に行う必要があり ます。30 分以上経過してしまいタブレットが正常に動作しない場合は、タブレットドライバを一旦アンインスト ール後、コンピュータを再起動の上、再度ドライバをインストールしなおしてください。

**注:**インストール途中、画面右上隅から「バックグラウンド項目が追加されました」の通知パネルが表示された場合 は、クリックの上、[ログイン項目]欄の「バックグラウンドでの実行を許可」の「Wacom」箇所のスライダーを オンにしてください(以下参照)

**注**: インストール途中「ワコムシステムソフトウェアの読み込みに失敗」や「セキュリティ設定がワコムソフトウェアのイベント投稿を阻止しました」といったメッセージが表示された場合、これは単なるメッセージのため、青い[もう一度]ボタンは押す必要はありません。(なお OK ボタンが表示された場合は OK を押します)一旦そのままで以下の設定手順を進めてください。

※お客様の環境や製品によりメッセージなど異なる場合がありますが、画面の指示に沿って進めてください。 macOS は以前のワコムタブレットのセキュリティ&プライバシー設定を保存するため、過去の使用状況によっては、ドライバの更新時には新しい設定が求められないことがあります。

セキュリティ設定のメッセージが表示されずインストールが完了した場合は、後述の案内を参考に[システム設定] を開き、セキュリティ設定([アクセシビリティ]と[入力監視])2項目、およびログイン項目を再確認してください。

#### (インストール概要)

- 現在の最新のタブレットドライバをダウンロードしてインストーラーを実行します。
- インストール中に、必要なセキュリティ設定の追加およびログイン項目のチェックをするよう求められ ます(以下参照)これらの設定をご確認ください。
- インストール完了後、コンピューターを再起動する必要があります。
- 最後タブレットドライバのインストール後、デバイスをコンピュータに接続します。

# (インストール方法)

- ステップ1でダウンロードしたタブレットドライバをダブルクリックし、インストールを進めます。
- 「"com.wacom.IOManager"は、アクセシビリティ機能を使用してこのコンピュータを制御することを 求めています。」が表示されたら「システム設定を開く」をクリックします。

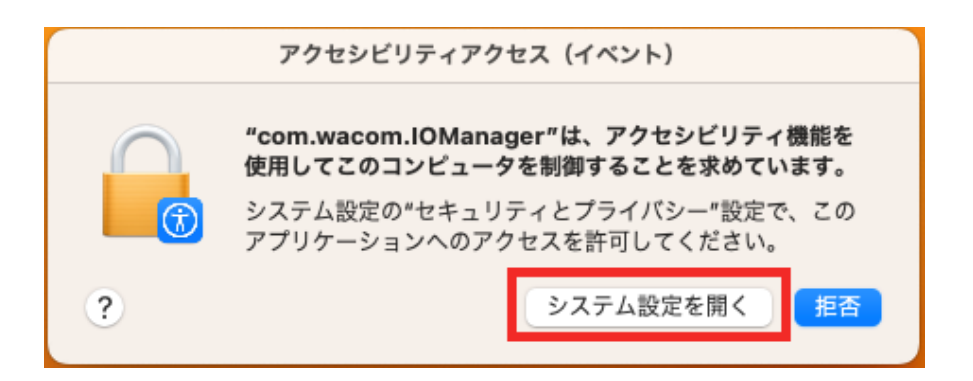

• [プライバシーとセキュリティ]-[アクセシビリティ]欄で、スライダーを動かし com.wacom をオンにします。

| •••                             | く アクセシビリティ               |
|---------------------------------|--------------------------|
| Q 検索                            | 下のアプリケーションにコンピュータの制御を許可。 |
| <b>サインイン</b><br>Apple ID でサインイン | AEServer                 |
| 🛜 Wi-Fi                         | 😵 com.wacom              |
| 🛞 Bluetooth                     | + -                      |
| 🛞 ネットワーク                        |                          |
| ▲ 通知                            |                          |
| 🕥 サウンド                          |                          |
| () 集中モード                        |                          |
| 🔀 スクリーンタイム                      |                          |
| 🕑 一般                            |                          |
| ◎ 外観                            |                          |
| 🕦 アクセシビリティ                      |                          |
| 🕄 コントロールセンター                    |                          |
| Siriと Spotlight                 |                          |
| プライバシーと<br>セキュリティ               |                          |
| ■ デスクトップとDock                   |                          |
| ディスプレイ                          |                          |

• 「"WacomTabletDriver"で任意のアプリケーションからキー操作を受け取ろうとしています。」が表示 されたら「システム設定を開く」をクリックします。

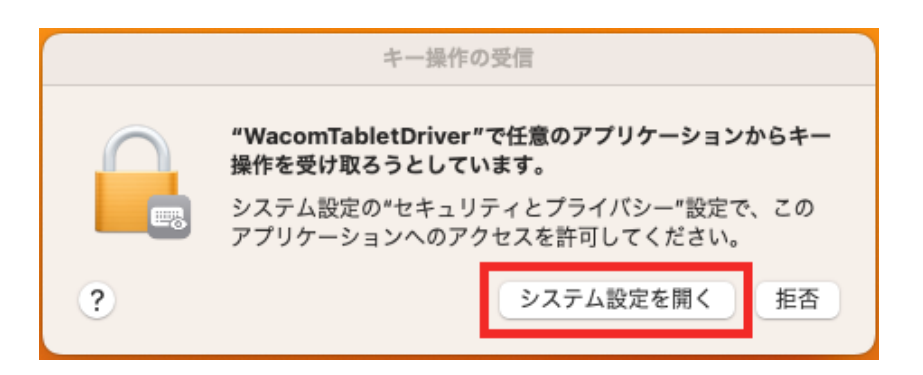

• [プライバシーとセキュリティ]-[入力監視]欄で、スライダーを動かし WacomTabletDriver をオンにします。

| •••               | く入力監視                                              |
|-------------------|----------------------------------------------------|
| Q 検索              | ほかのアプリケーションの使用中でも、下のアプリケーションにキーボードから<br>の入力の監視を許可。 |
| Apple ID でサインイン   | 😯 WacomTabletDriver                                |
| 🛜 Wi-Fi           | + -                                                |
| 🛞 Bluetooth       |                                                    |
| 🛞 ネットワーク          |                                                    |
| (1) 通知            |                                                    |
| 🚺 サウンド            |                                                    |
| 集中モード             |                                                    |
| 🔀 スクリーンタイム        |                                                    |
| 🛞 一般              |                                                    |
| ● 外観              |                                                    |
| 🕜 アクセシビリティ        |                                                    |
| 🔁 コントロールセンター      |                                                    |
| Siri と Spotlight  |                                                    |
| プライバシーと<br>セキュリティ |                                                    |
| ■ デスクトップとDock     |                                                    |
| 送 ディスプレイ          |                                                    |

- 「"WacomTabletDriver"は、終了するまではキーボードからの入力を監視できます。」が表示された
  - ら、「終了して再度開く」をクリックしてください。

| "WacomTabletDriver"は、終了する<br>まではキーボードからの入力を監視で<br>きます。 |  |  |  |
|--------------------------------------------------------|--|--|--|
| "WacomTabletDriver"を今すぐ終了するか、<br>あとで自分で終了するかを選択できます。   |  |  |  |
| 終了して再度開く                                               |  |  |  |
| あとで行う                                                  |  |  |  |

最後に、一部のワコム製品もしくは変換アダプタなどをご利用の場合、「アクセサリの接続を許可しますか?」が表示される場合があります。(画像は一例です)[許可]をクリックします。なおアクセサリの接続許可は[システム設定]-[プライバシーとセキュリティ]-画面中央部[セキュリティ]の「アクセサリの接続を許可」プルダウンメニューから「常に許可」を選択することもできます。

|                | ?           |
|----------------|-------------|
| アクセサリの接続       | を許可しますか?    |
| USB2.0 HubをこのM | Aacに接続しますか? |
| 許可しない          | 許可          |

インストール途中、画面右上隅から「バックグラウンド項目が追加されました」の通知パネルが表示された場合は、クリックの上、[ログイン項目]欄の「バックグラウンドでの実行を許可」の「Wacom」箇所のスライダーをオンにしてください。(ドライバインストール後でもオンして頂けます)

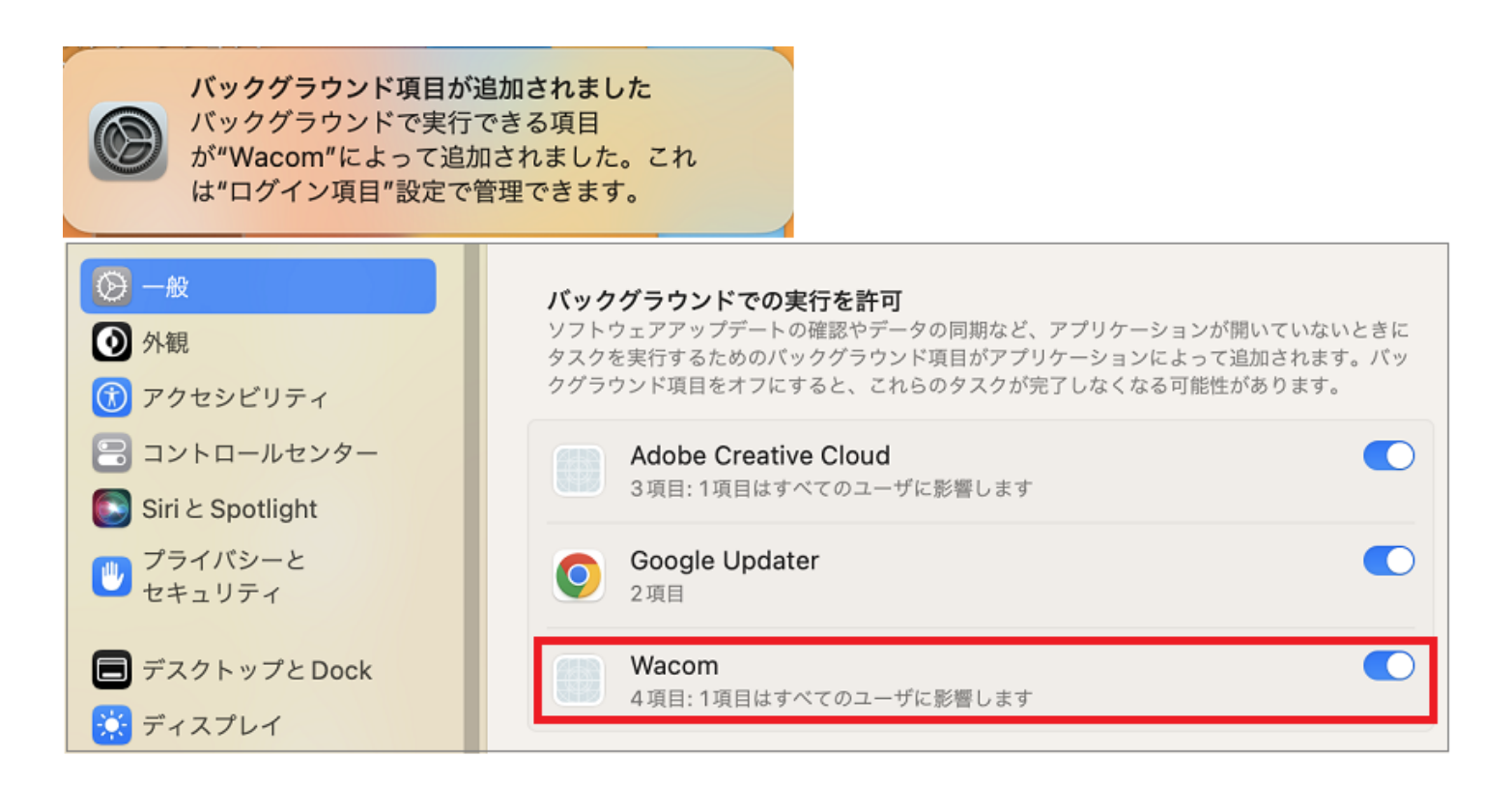

• セキュリティ設定完了後、「インストールが完了しました」画面を閉じてください。

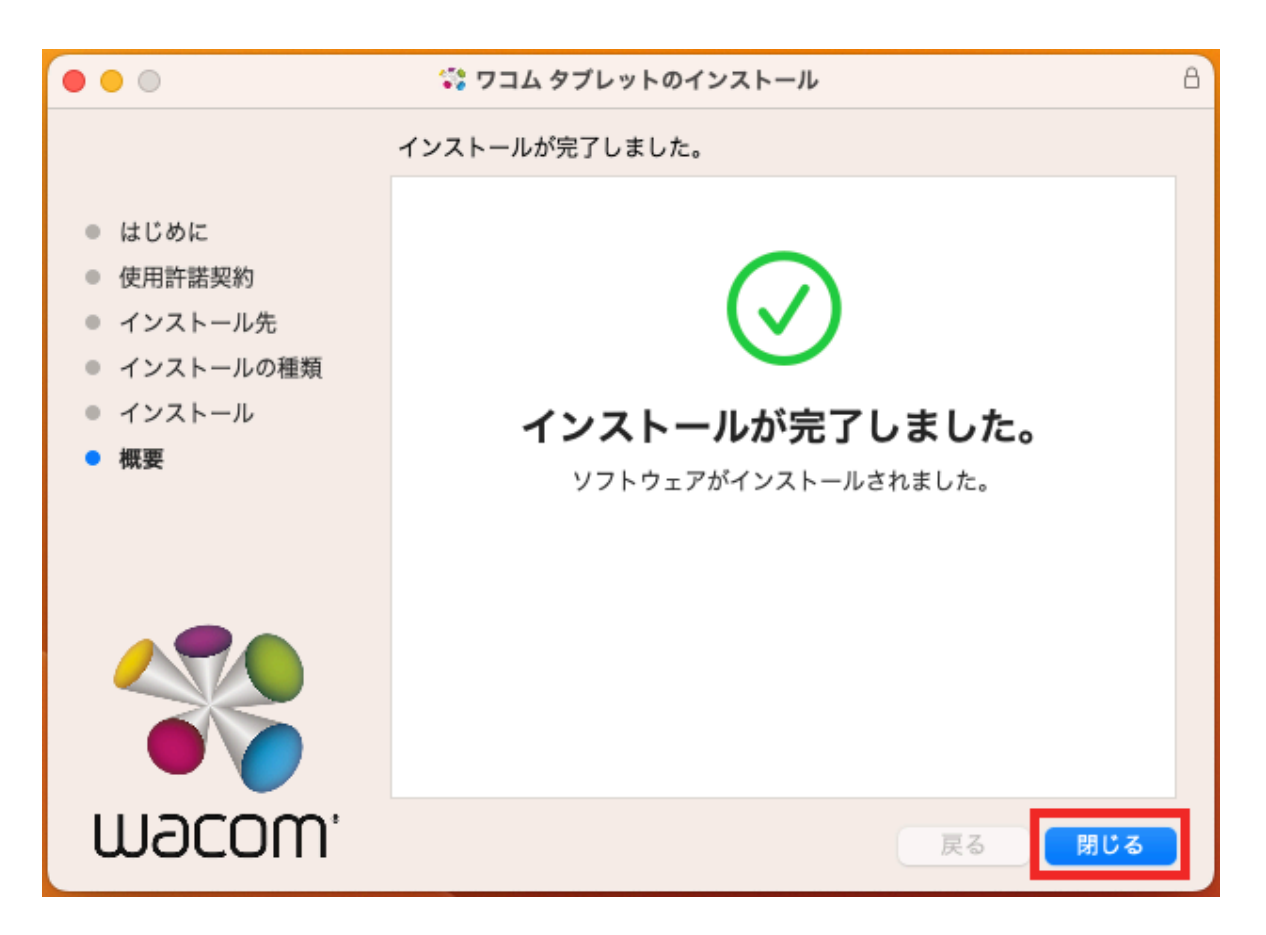

ドライバが正常に機能するように、コンピュータを再起動する必要があります。タブレットドライバインストール 後、ワコム製品をコンピュータ本体に直接接続してください。 ※Wacom Experience Program への参加のお願い(任意設定)は必要に応じてチェックください。

※Wacom Cintiq Pro 27(DTH271) 以外の製品で、Wacom Center 上で各種タブレット設定をリンクした場合 に、以下のメッセージが表示された場合、Wacom Center 経由ではなく[Dock]-もしくは[Apple メニュー]-[シス テム設定]-[ワコムタブレット]へ直接アクセスしてください。もしくは改善ドライババージョン 6.4.1 以降の再イ ンストールをお試しください。ドライバダウンロードはこちらから

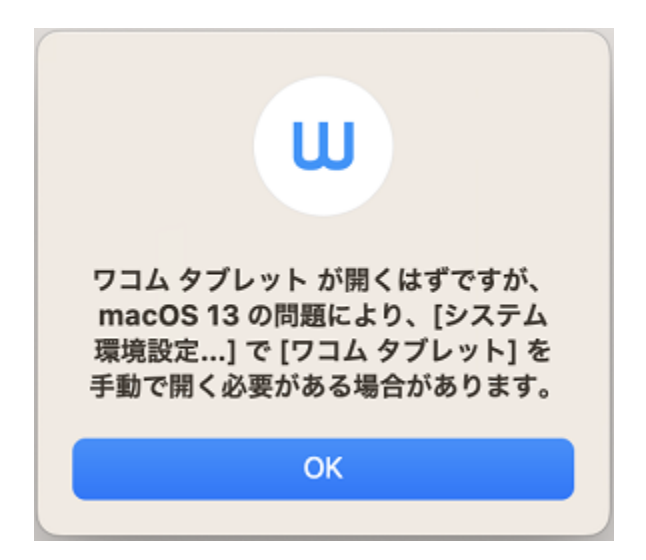

## ステップ 3: セキュリティとプライバシーの許可

タブレットドライバインストール中に許可を求められなかった場合、または Wacom Center が起動しない(認識 されない)もしくはタブレットドライバをインストール後にペンまたはタッチが正しく機能しない場合などは、次 の手順を実施します。

Apple メニュー-[システム設定]→[一般]を選択します。[ログイン項目]欄の「バックグラウンドでの実行を許可」の「Wacom」箇所のスライダーをオンになっているかを確認します。

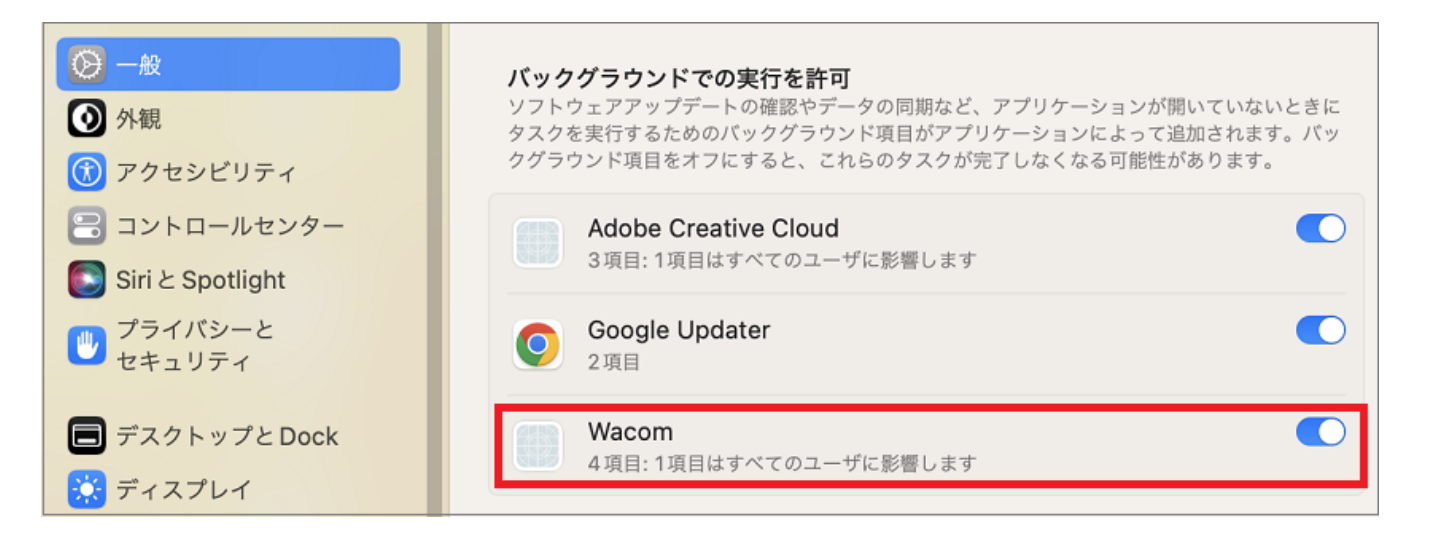

- Apple メニュー-[システム設定]→[セキュリティとプライバシー]を選択します。
- 画面中央付近の[セキュリティ]から[ダウンロードしたアプリケーションの実行許可]がブロックされている、もしくは「App Store と確認済みの開発元からのアプリケーションを許可」にチェックがない場合は、チェックを入れてください。(ロックを解除する必要があります)

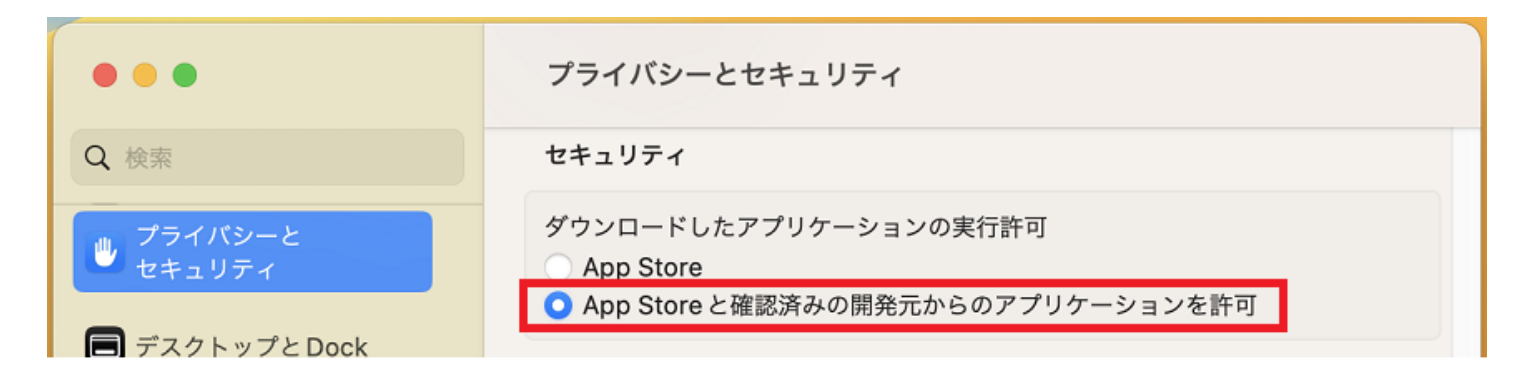

- [セキュリティとプライバシー]内の[アクセシビリティ]と[入力監視]にて、リストされているすべての ワコム関連の項目(com.wacom など)のスライダーがオンになっていることを確認します。
  - 表示されたリストに、現在ご利用のアプリケーションがあれば、スライダーがオンになっている ことを確認してください。
  - ワコム関連の項目(com.wacom など)がリストされていてペンまたはタッチが正常に動作しない場合は、一覧に表示されているワコム関連項目を選択し、画面右下「一」マークを押し削除します。次にコンピュータを再起動し、ステップ4へ進みます。
- [入力監視]まで下にスクロールし、[WacomTabletDriver]のスライダーを追加します。
  - 注: [入力監視]でアイテムを追加するとその前にアプリケーションを終了する必要があることを 通知するメッセージが表示されますので終了させてください。ただし、再起動しないとタブレッ トとドライバが正常に動作しないため、このあとコンピュータを再起動してください。

## ステップ4:問題が解決しない場合、またはワコム関連項目がリストに表示されていない場合

[プライバシーとセキュリティ]の[アクセシビリティ]と[入力監視]ともに、それぞれ画面左下の[+]マークを押し (アプリケーションを追加)以下の<com.wacom.IOMangerの追加>および<WacomTabletDriver]、 [WacomTouchDriver]の追加>の各追加作業を行ってください。(追加作業時、ロックを解除する必要がありま す)

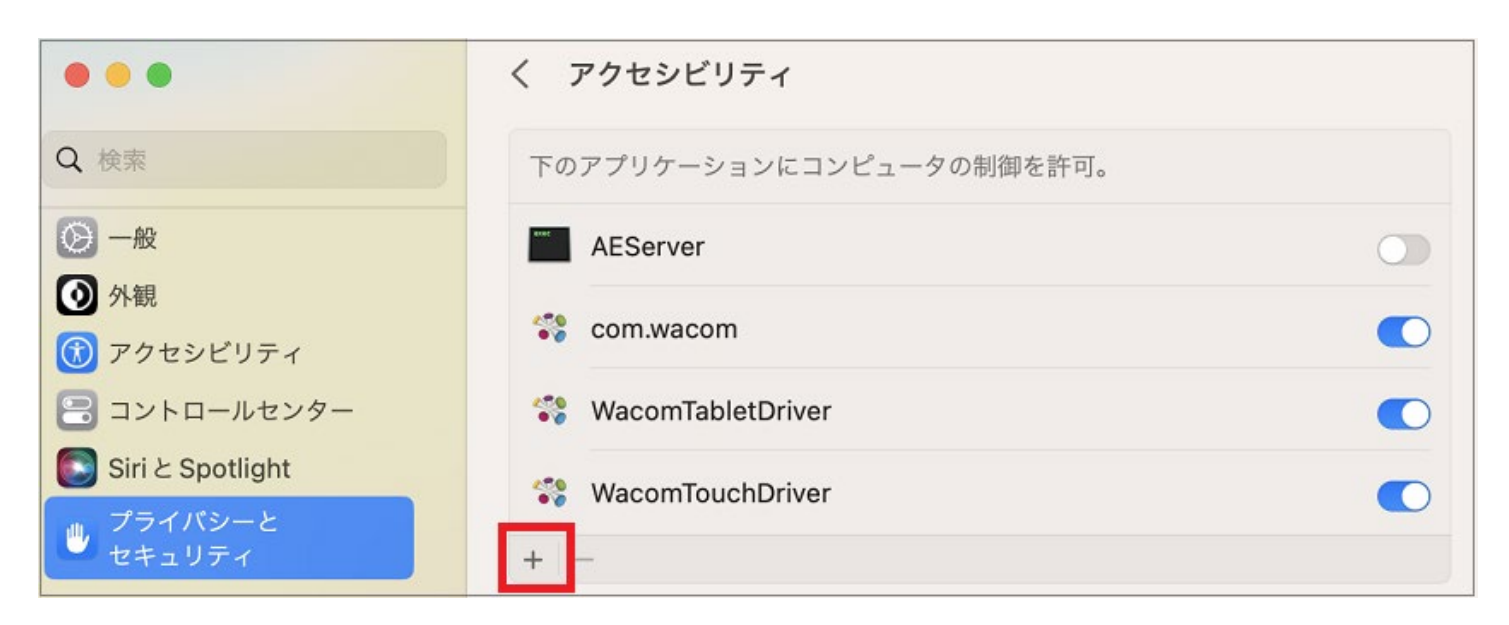

### <com.wacom.IOMangerの追加>

 [アクセシビリティ]もしくは[入力監視]から[+]マークを押すと、アプリケーションの追加画面が表示 されます。画面中央のプルダウンメニューから[Macintosh HD]-[ライブラリ]を表示します。[ライブラ リ]の中から[PrivilegedHelperTools]を探し、com.wacom.IOMangerを見つけ「開く」をクリックし ます。

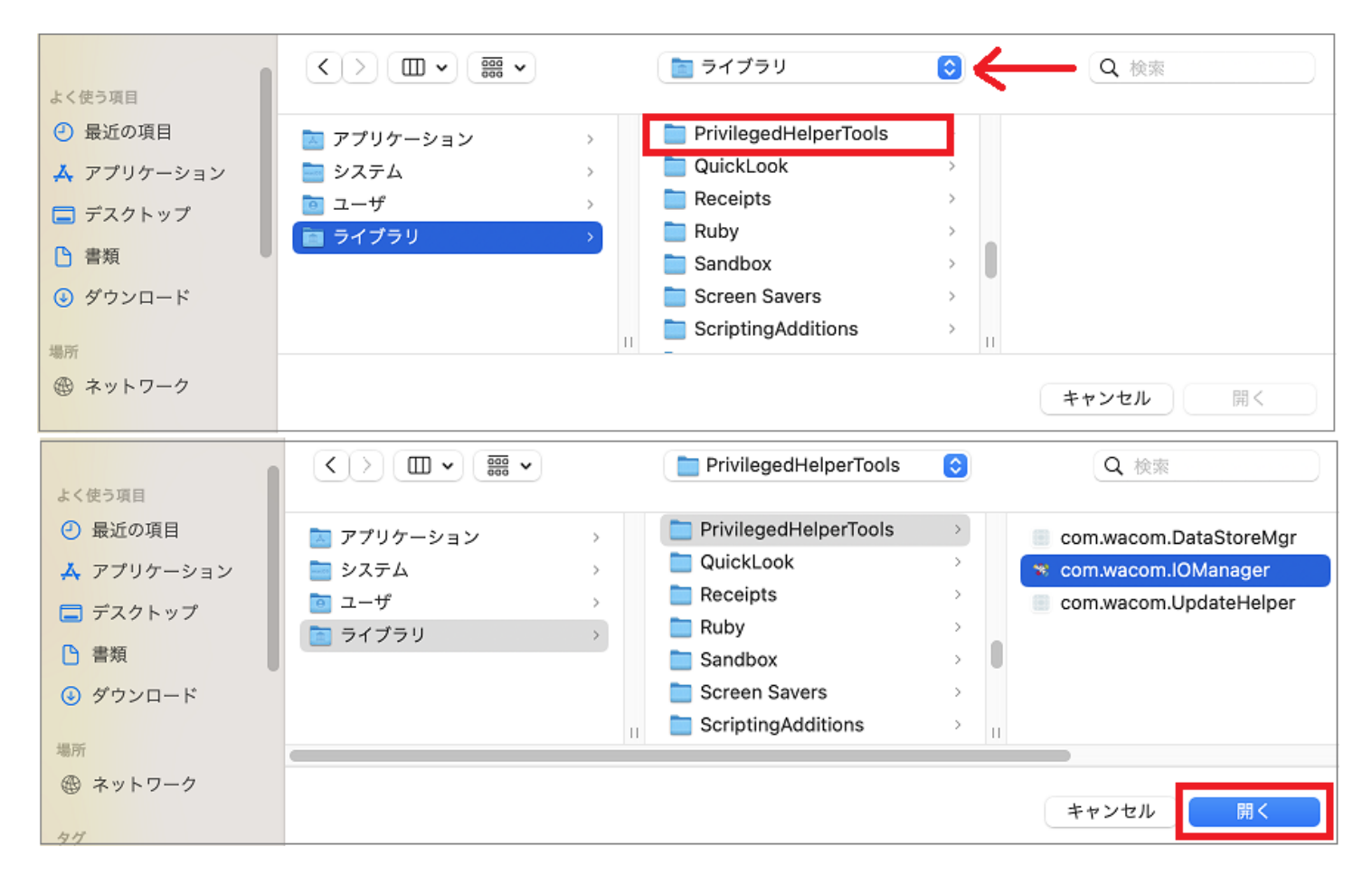

- [アクセシビリティ]もしくは[入力監視]リストに、com.wacom.IOManger が新しい項目として表示されチェックが入っていることを確認してください。
- ※確認できない場合は、macOS に問題がある可能性があり、Apple 社のテクニカルサポートに「アク セシビリティ項目に追加ができない」とご相談ください。
- 設定を閉じてコンピュータを再起動します。

### <com.wacom.IOManger/別の追加方法>

ロックを解除した状態で、デスクトップをクリック、Command + Shift + Gを押し「/ライブラリ /PrivilegedHelperTools/」と入力し、Enter キーを押し [PrivilegedHelperTools]フォルダの中から com.wacom.IOManger ファイルを探し、[アクセシビリティ]もしくは[入力監視]リストにドラックアンドドロッ プします。

# <WacomTabletDriver]、[WacomTouchDriver]の追加>

- [アクセシビリティ]もしくは[入力監視]から[+]マークを押すと、アプリケーションの追加画面が表示 されます。画面中央のプルダウンメニューから[Macintosh HD]-[アプリケーション]-[ワコム タブレッ ト]を表示します。
- ワコムタブレットフォルダ内で、「command + shift + .」(command キーと shift キーを押しな がら.(ドット)を押し、隠しファイル(「.Tablet」)を表示させます。

| よく使う項目<br>④ 最近の項目<br>み アプリケーション                                                                                                    | < > Ш • ※ • • • • • • • • • • • • • • • • •              | Macintosh HD                                     | 〇         〇         検索                                 |
|----------------------------------------------------------------------------------------------------|----------------------------------------------------------|--------------------------------------------------|--------------------------------------------------------|
| <ul> <li>デスクトップ</li> <li>書類</li> </ul>                                                                                                    | ioi ユーザ<br>ioiiiiiiiiiiiiiiiiiiiiiiiiiiiiiiiiiii         | ><br>> II                                        |                                                        |
| <ul> <li>ダウンロード</li> </ul>                                                                                                    |                                                          |                                                  | キャンセル開く                                                |
| よく使う項目                                                                                                    |                                                          | 📄 ワコム タブレット                                      | <b>○</b> Q 検索                                          |
| <ul> <li>         ・         ・         ・</li> <li>         ・         ・</li> <li>         ・</li> <li>         ・</li></ul> | var   >     Volumes   >                                  | <ul> <li>ワコム タプレット &gt;</li> <li>構 株価</li> </ul> | <ul> <li>Tablet</li> <li>Wacom Center</li> </ul>       |
| □ デスクトップ                                                                                                    | <ul> <li>■ アプリケーション &gt;</li> <li>■ システム &gt;</li> </ul> | <ul> <li>■ 計算機</li> <li>● 診時計</li> </ul>         | <ul> <li>ディスプレイ 設定</li> <li>ワコムタブレットユーティリティ</li> </ul> |
| <ul> <li>         ・当類         ・         ・         ・</li></ul>                                                                                                    | ⊡ ユーザ →     →                                            | <ul> <li>◎ 辞書</li> <li>◎ 写真</li> </ul>           | п                                                      |
| 場所<br>④ ネットワーク                                                                                                    |                                                          |                                                  | キャンセル 開く                                               |

 「.Tablet」フォルダをクリックし、WacomTabletDriver と WacomTouchDriver を見つけ「開く」を クリックします。(※「WacomTabletDriver (WacomTouchDriver)は終了するまでキーボードから の入力を監視できません」というメッセージが表示された場合は、「終了して再度開く」をクリックし ます。)

|                                                                                                   | < > III • III •                                                                                                    | Tablet                                                                                                    | <b>Q</b> 検索                                                                                                    |
|---------------------------------------------------------------------------------------------------|----------------------------------------------------------------------------------------------------|----------------------------------------------------------------------------------------------------|----------------------------------------------------------------------------------------------------|
| <ul> <li>◇ 最近の項目</li> <li>▲ アプリケーション</li> <li>■ デスクトップ</li> <li>● 書類</li> <li>③ ダウンロード</li> </ul> | <ul> <li>スーティリティ &gt;</li> <li>リマインダー</li> <li>ワコム タブレット &gt;</li> <li>軟価</li> <li>計算機</li> <li>時計</li> <li>辞書</li> </ul> | <ul> <li>■ .Tablet &gt;</li> <li>■ Wacom Center</li> <li>■ ディスプレイ 設定</li> <li>※ ワコムタブレットユーティリティ</li> </ul> | <ul> <li>FirmwareUpdater</li> <li>TabletDriver</li> <li>UpgradeHelper</li> <li>Wacom Experience Program</li> <li>WacomTabletDriver</li> <li>WacomTouchDriver</li> </ul> |
| ネットワーク                                                                                            |                                                                                                    |                                                                                                    | キャンセル 開く                                                                                                    |

• 設定を閉じてコンピュータを再起動します。

<WacomTabletDriverとWacomTouchDriver/別の追加方法>

ロックを解除した状態で、デスクトップをクリック、Command + Shift + Gを押し「/アプリケーション/ワコム タブレット/.Tablet/」と入力し、Enter キーを押し、「.Tablet」フォルダから、WacomTabletDriver と WacomTouchDriver をリストにドラッグアンドドロップします。

# <[ファイルとフォルダ]の確認>

[セキュリティーとプライバシー]-[ファイルとフォルダ]にワコム関連項目がある場合は、矢印部分を展開させ、スライダーをオンにします。(お客様の環境によって異なります)

## <[オートメーション]の確認>

[セキュリティーとプライバシー]→[オートメーション]にワコム関連項目がある場合は、矢印部分を展開させ、スライダーをオンにします。(お客様の環境によって異なります)

2022.12.16 再更新